【ワーク丨】

①教材をカメラで撮影

# カメラアプリをタップ

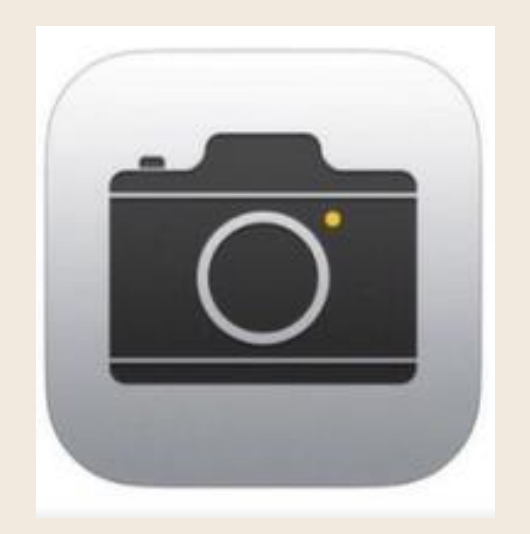

2 シャッターボタンを押す

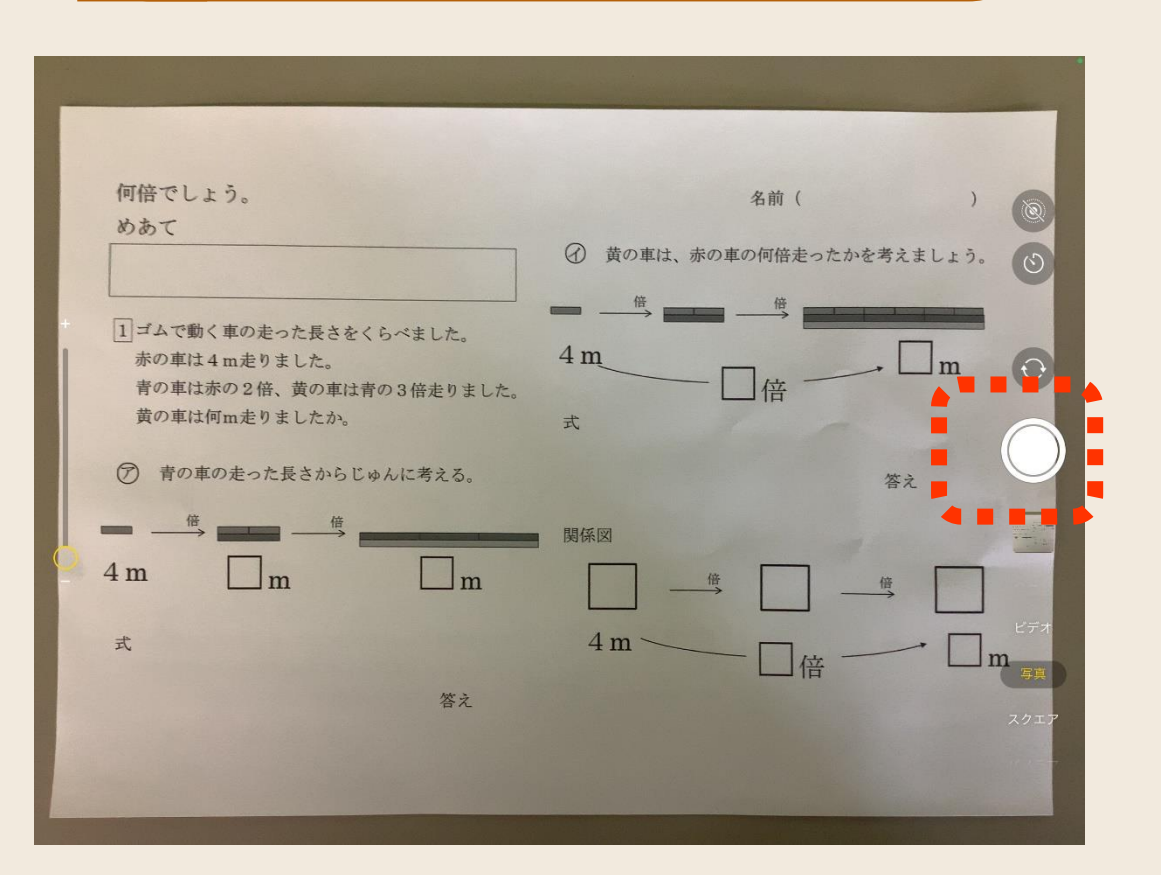

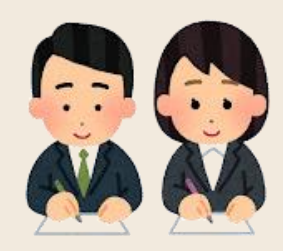

切り取り(トリミング)

②撮影した写真を拡大

## 写真アプリをタップ

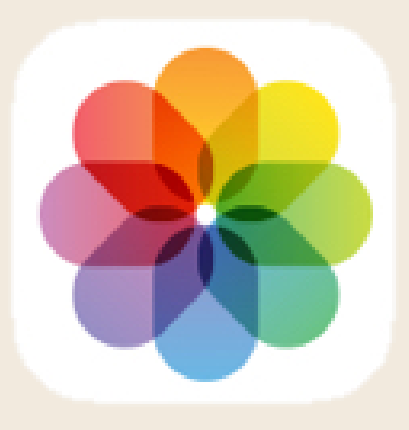

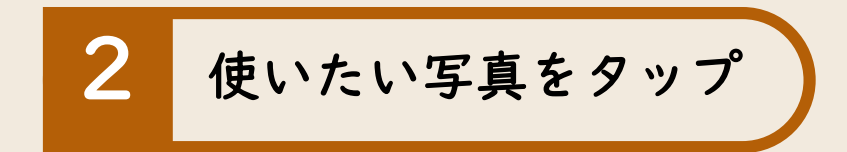

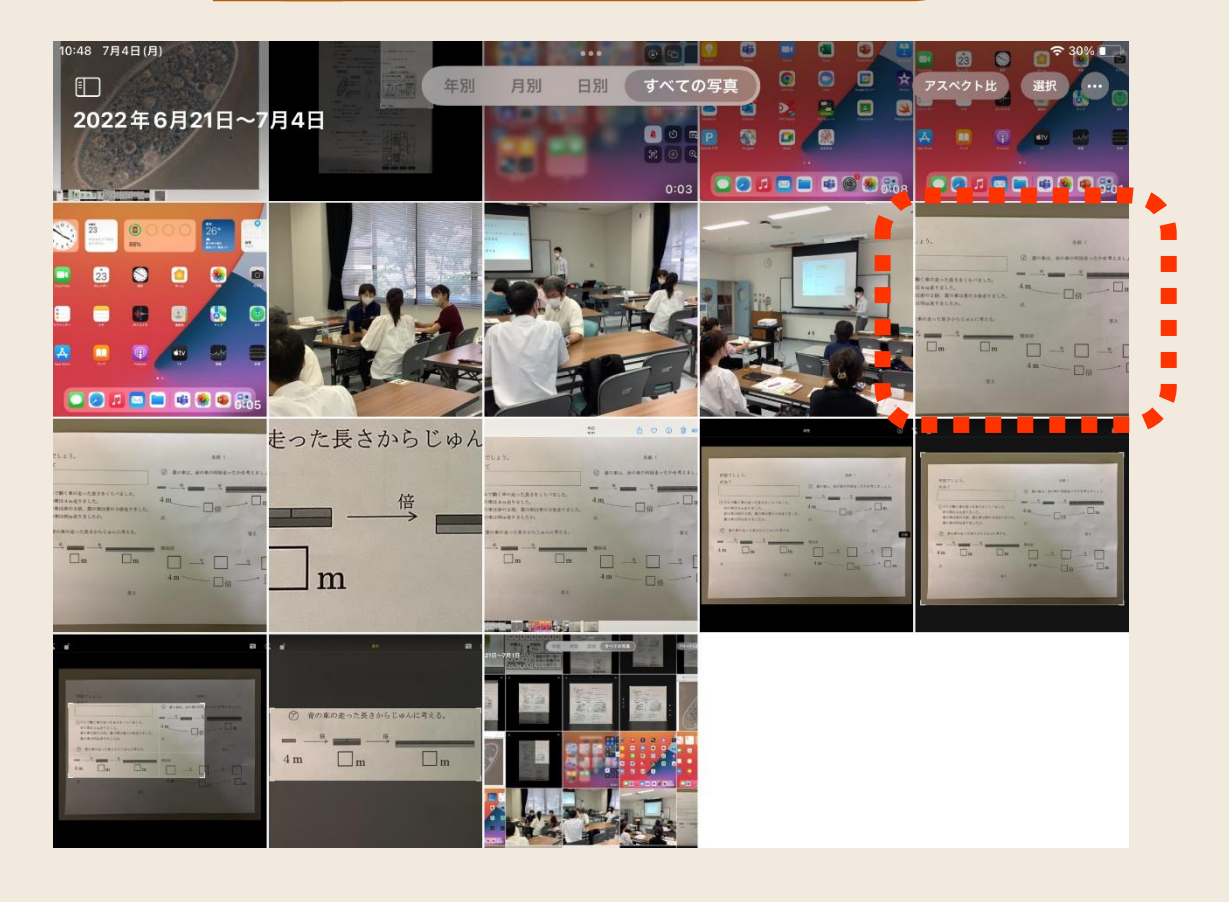

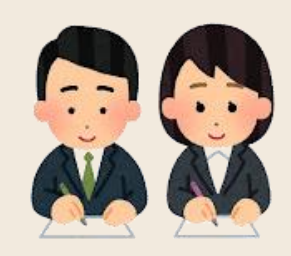

切り取り(トリミング)

#### ②撮影した写真を拡大

4 m

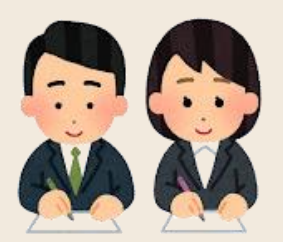

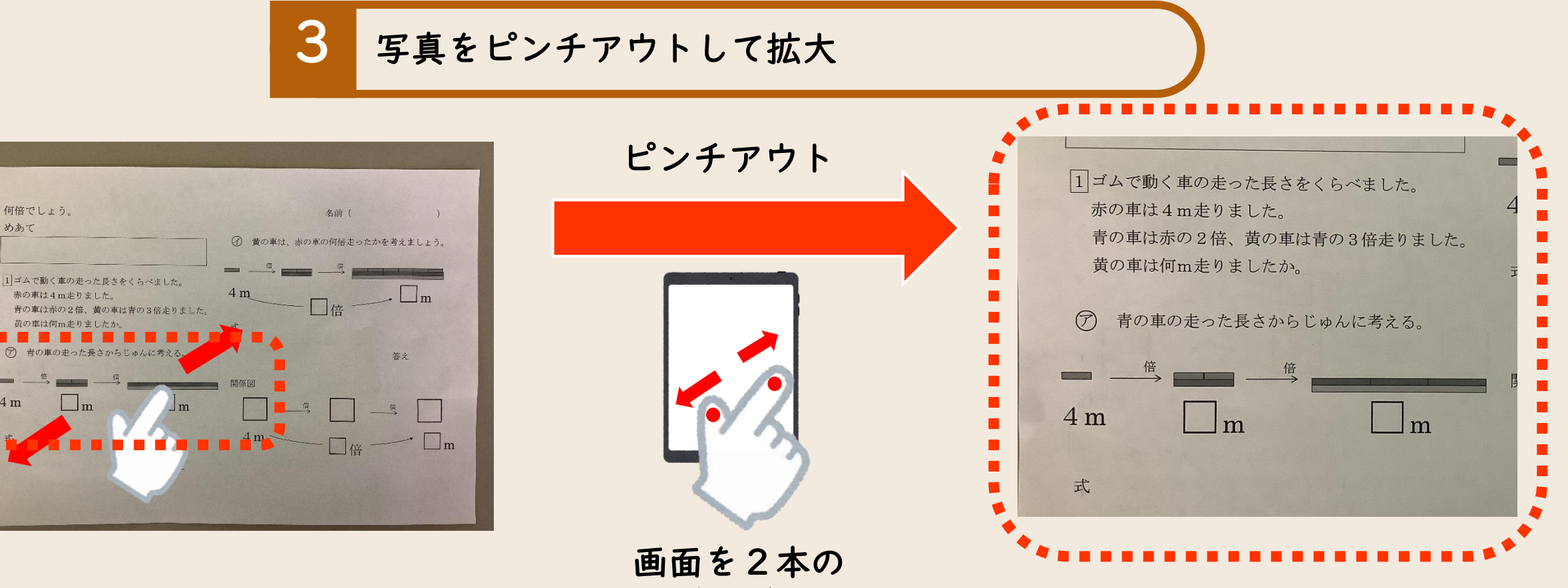

指で広げる

切り取り(トリミング)

#### ③必要な部分を切り取る(トリミング)

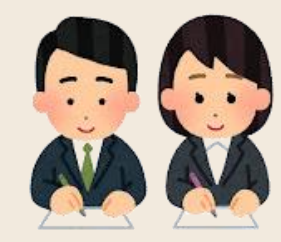

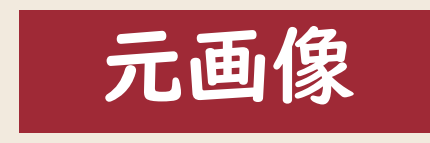

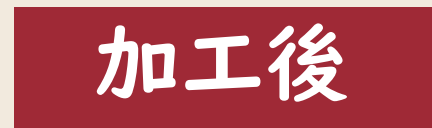

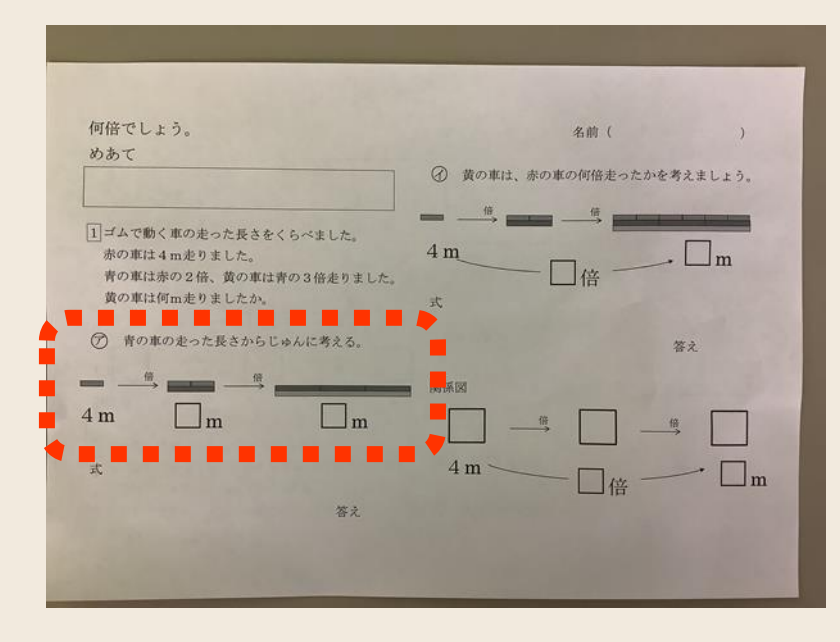

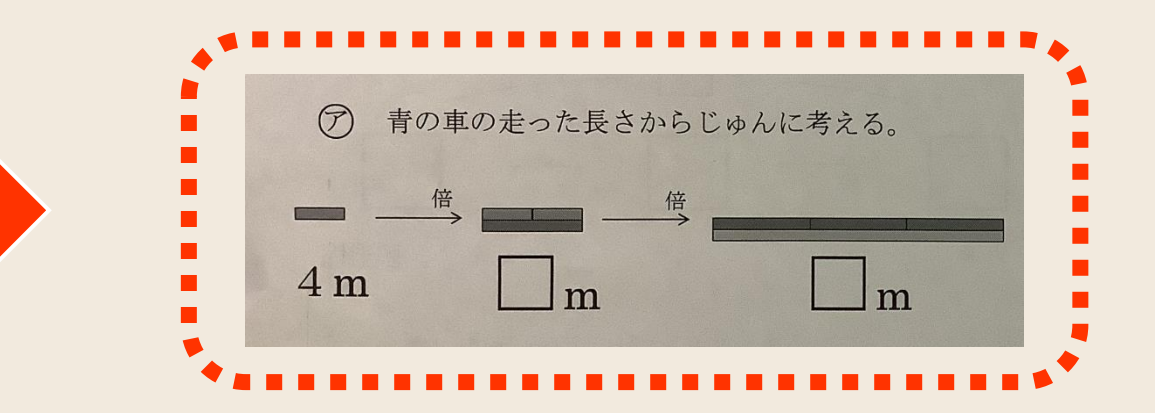

切り取り(トリミング)

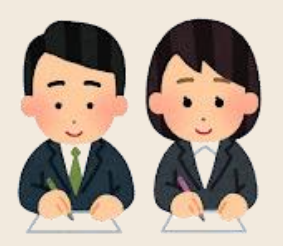

### ③必要な部分を切り取る(トリミング)

#### 何倍でしょう。 名前( めあて 分 黄の車は、赤の車の何倍走ったかを考えましょう。 倍 () 1ゴムで動く車の走った長さをくらべました。 4 m 赤の車は4m走りました。 m 青の車は赤の2倍、黄の車は青の3倍走りました。 黄の車は何m走りましたか。 式 (ア) 青の車の走った長さからじゅんに考える。 答え 関係図 lm 4 m m 4 m ~ 式 一倍 -m答え

写真をタップ

| 2 「編集」                                                                                                    | をタ                                                    | ップ                 | $\mathbf{)}$           |
|----------------------------------------------------------------------------------------------------|-------------------------------------------------------|--------------------|------------------------|
| 7月1日(金)                                                                                                    | 今日<br>15:01                                           | ₫ ♡ ()             | ◆ 48% ■<br>前 編集 すへ の写真 |
| 何倍でしょう。<br>めあて<br>1]ゴムで動く車の走った長さをくらべました。<br>赤の車は4m走りました。                                                                                        | <ul> <li>⑦ 黄の車は</li> <li>● 一倍</li> <li>4 m</li> </ul> | 名前(<br>、赤の車の何倍走ったカ | )<br>かを考えましょう。         |
| <ul> <li>青の車は赤の2倍、黄の車は青の3倍走りました。</li> <li>黄の車は何m走りましたか。</li> <li>⑦ 青の車の走った長さからじゅんに考える。</li> <li>● ● ● ● ● ● ● ● ● ● ● ● ● ● ● ● ● ● ●</li></ul> | 式                                                     |                    | 答之                     |
| 4 m m m<br>式<br>答え                                                                                                    | 4 m ~                                                 |                    | m                      |
|                                                                                                    |                                                       |                    |                        |

切り取り(トリミング)

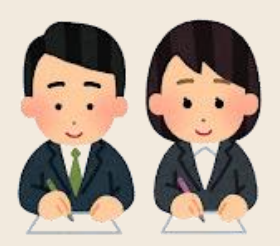

€ 48%

4

③必要な部分を切り取る(トリミング)

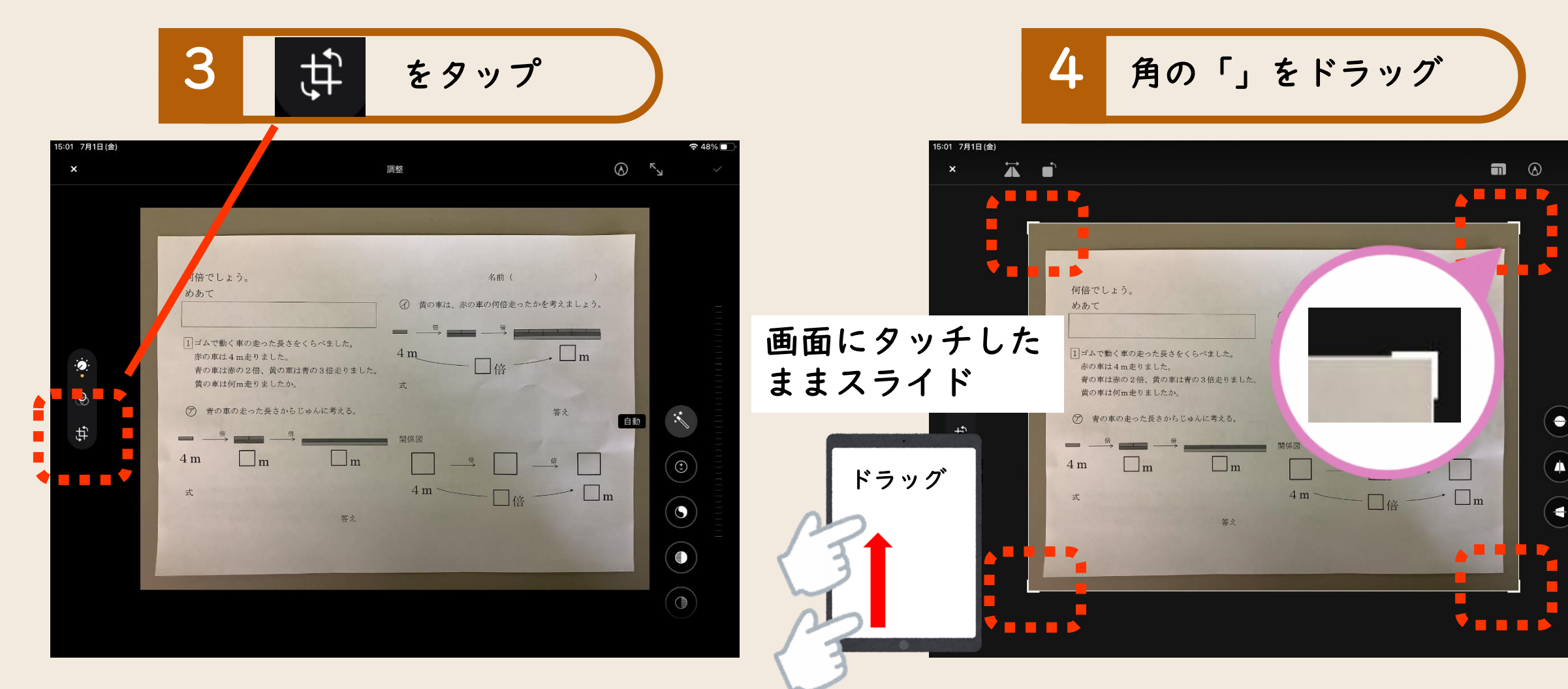

切り取り(トリミング)

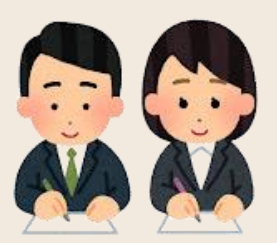

③必要な部分を切り取る(トリミング)

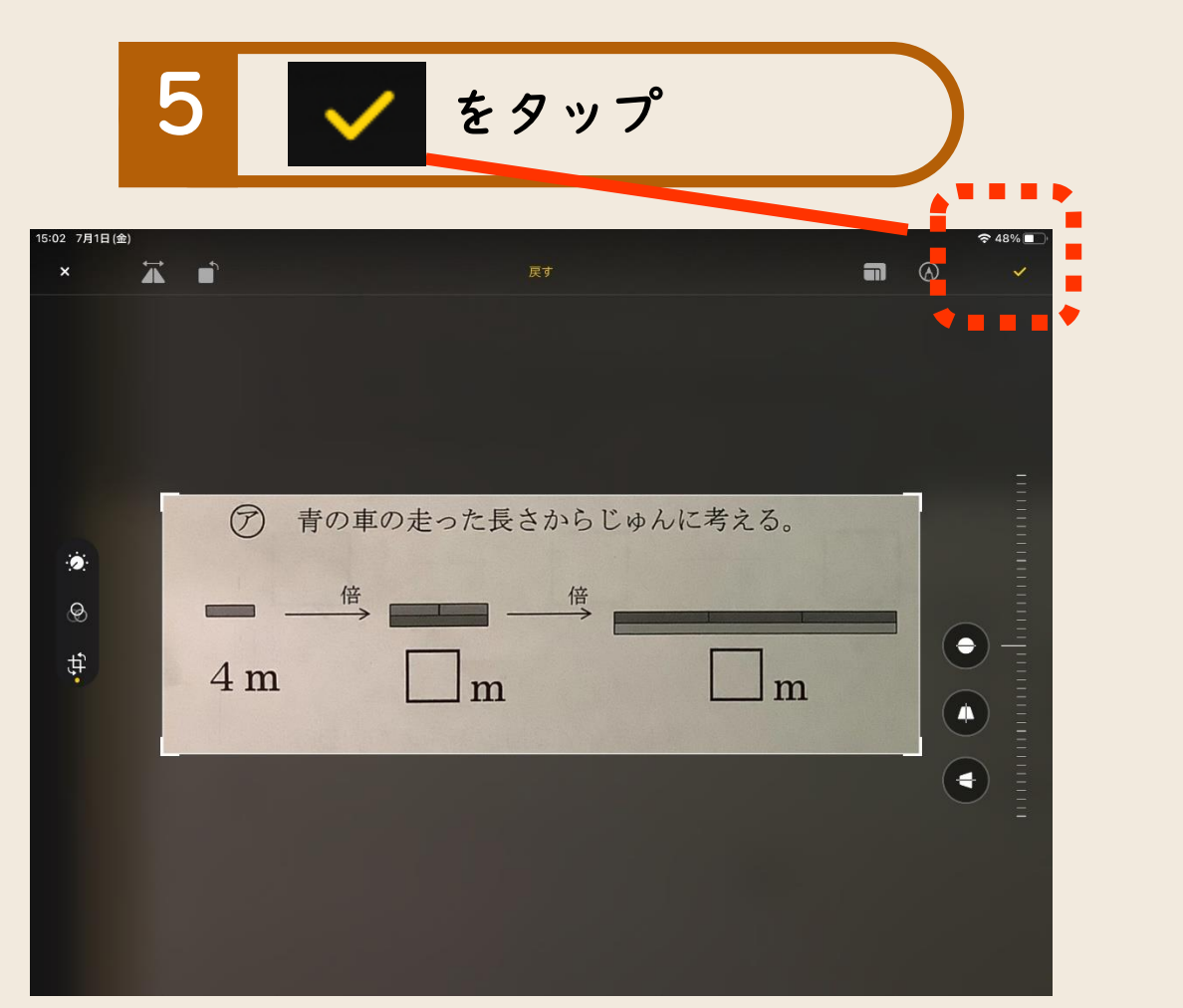

## 6 トリミング完了

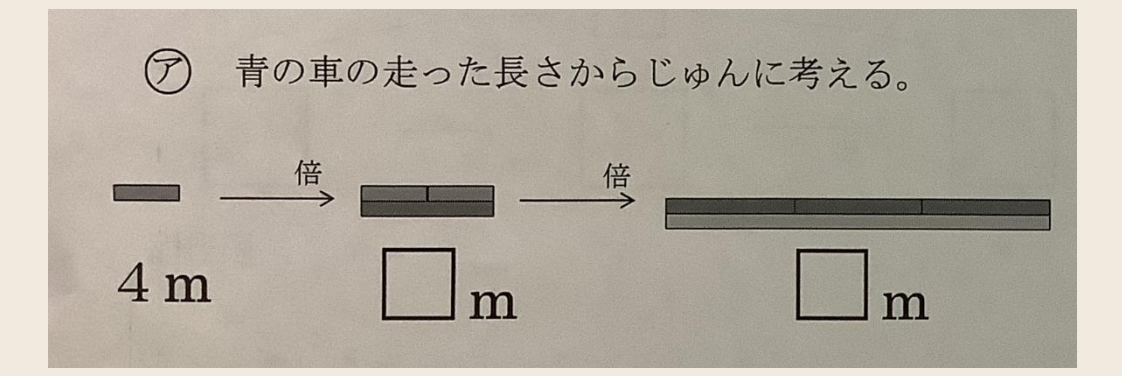